## Så använder du BAS som medlem

http://www.tullingess.se/sa-anvander-du-bas-som-medlem/

#### Vill du se dina uppgifter i TSS medlemsregister?

#### Eller vill du ändra dina kontaktuppgifter, ditt lösenord eller lägga till ny båt?

Svenska Båtunionen som du och TSS som båtklubb är medlem i, tillhandahåller ett administrativt system som numera är källan till mycket av vårt arbete. Bland annat ligger här föreningens alla bryggplatser, vinterförvaringsplatser och våra nycklar. Även alla uppgifter om medlemmar, säsongsmedlemmar, kölistor och fakturor ligger i detta systemet.

Alla medlemmar har möjlighet att gå in och titta på de registrerade uppgifterna om sig själv och sin båt. Och viktigast av allt: här kan du själv ändra dina uppgifter och exempelvis återställa eller byta lösenord. Detta systemet kommer nu att ersätta den tidigare båtlappen.

Så här går du tillväga:

# 1. Gå till https://bas.batunionen.se/

| BAS Logga in                                                                               | × +                                                                                                    | -                                                    |
|--------------------------------------------------------------------------------------------|----------------------------------------------------------------------------------------------------|------------------------------------------------------|
| ← → C ( ♠                                                                                  | https://bas.batunionen.se/Account/LogIn                                                                                                    | <b>or</b> 🛧 📀                                        |
|                                                                                            |                                                                                                    |                                                      |
| Välkommen till Båt                                                                         | unionens AdministrationsSystem BAS                                                                                                    |                                                      |
| BÅTUL<br>SBU<br>SU<br>SU<br>SU<br>SU<br>SU<br>SU<br>SU<br>SU<br>SU<br>SU<br>SU<br>SU<br>SU | Logga in         Användarnamn (eller e-postadress)         Lösenord         Lösenord         Clömt ditt lösenord?         Lösenordsåterställning         Ange den e-postadress som finns registrerad på ditt konto i BAS. Vi skickar ett e-postmeddelande med en länk där du kan återställa ditt lösenord.         E-post         Skicka         Om du fortfarande behöver hjälp, kontakta din båtklubb.         Användarkonton hanteras av klubbens administratörer (i de flesta fall den som har hand om medlemsregistret). | Logga in med sociala medier<br>Cogga in med Facebook |

Som du ser i bilden ovan kan du ange antigen ditt **användarnamn** eller din **e-postadress** i första fältet. I andra fältet anger du ditt **lösenord**.

Om allt fungerar hamnar du nu på punkt 3 nedan. Om du inte minns ditt lösenord gå vidare till punkt 2 nedan.

## 2. Har du glömt ditt lösenord? Så återställer du det!

| 💮 BAS Logga in                                                                                                    | × +                                                                                                    |                |                  |                           |
|----------------------------------------------------------------------------------------------------|----------------------------------------------------------------------------------------------------|----------------|------------------|---------------------------|
| (←) → C <sup>4</sup>                                                                                                    | 🛈 🔒 https://bas.batunionen.se/Account/sen                                                                                                    | dResetPassword | ⊠ ☆              | liiN                      |
|                                                                                                    |                                                                                                    |                |                  |                           |
| Välkommen till Båtunion                                                                                                    | ens Administrations System BAS                                                                                                    |                |                  |                           |
| Vi har skickat ett meddelande                                                                                                    | till din e-postadress med anvisningar om hur du återställer dit                                                                                                    | t lösenord.    |                  |                           |
| SBU OZ MU<br>SBU OZ MU<br>SBU OZ | ogga in<br>nvändarnamn (eller e-postadress)<br>ösenord<br>Logga in<br>Glömt ditt lösenord?                                                                                                |                | Logga in med soc | iala medier<br>I Facebook |
|                                                                                                    | Lösenordsåterställning<br>Ange den e-postadress som finns registrerad på ditt konto i BAS. V<br>skickar ett e-postmeddelande med en länk där du kan återställa dil<br>öösenord.<br>E-post | ri<br>tt       |                  |                           |
|                                                                                                    | Om du fortfarande behöver hjälp, kontakta din båtklubb.<br>Användarkonton hanteras av klubbens administratörer (i de flesta<br>den som har hand om medlemsregistret).                     | fall           |                  |                           |

Om du har glömt ditt lösenord anger du din e-postadress vid pilen i bilden ovan och trycker på knappen **Skicka**.

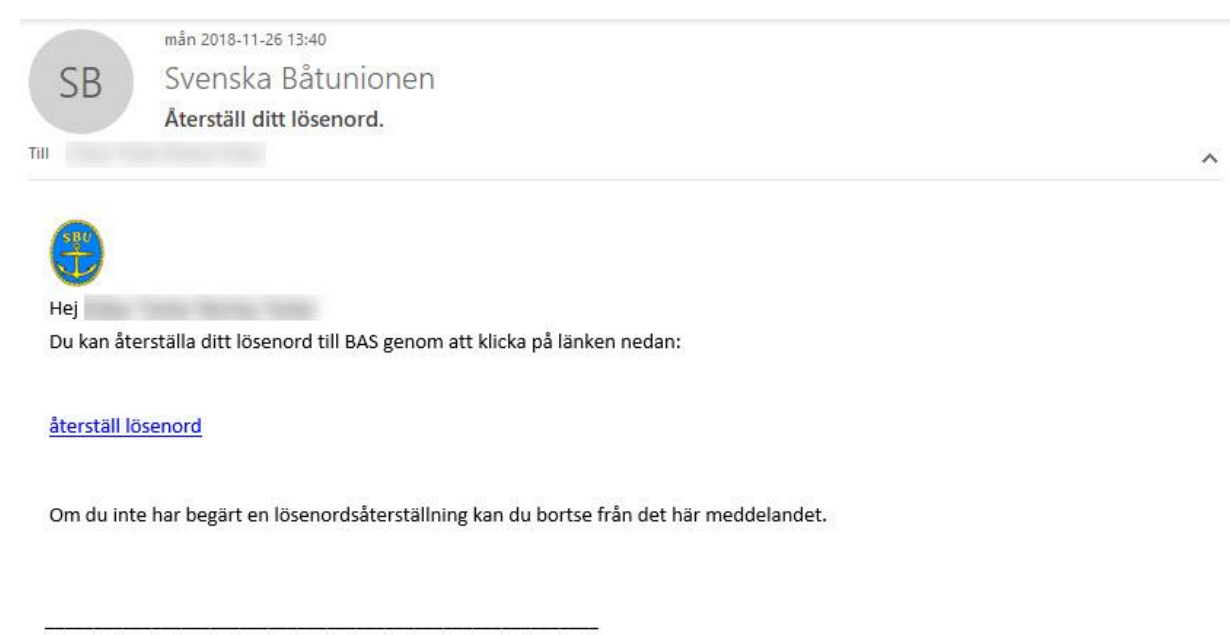

Svenska Båtunionen af Pontins väg 6 Stockholm 115 21 Sweden

Svenska Båtunionen af Pontins väg 6 Stockholm 115 21 Sweden

Du får då direkt ett e-postmeddelande från Svenska Båtunionen med en länk för återställning. Se bilden ovan. Klicka på länken **återställ lösenord**.

| 🚯 BAS Logga in                                                                                                    | × 🕘 BAS lösenord                                                                                                    | × +                          |             | <u> </u>         |   | × |
|----------------------------------------------------------------------------------------------------|----------------------------------------------------------------------------------------------------|------------------------------|-------------|------------------|---|---|
| $\leftrightarrow$ $\rightarrow$ C $\square$ https                                                                                                    | ://bas.batunionen.se/Account/resetPv                                                                                                    | vd?enc=EAAAALjR9f5b3o4inEu74 | oOaJiAY 💁 🏠 | 0 <mark>x</mark> | 0 | : |
|                                                                                                    |                                                                                                    |                              |             |                  |   |   |
| Välkommen till Båtunio                                                                                                    | nens AdministrationsSystem BA                                                                                                    | S                            |             |                  |   |   |
| SBU<br>SBU<br>SC<br>SBU<br>SBU<br>SC<br>SBU<br>SC<br>SBU<br>SC<br>SBU<br>SC<br>SBU<br>SC<br>SBU<br>SC<br>SBU<br>SC<br>SBU<br>SC<br>SBU<br>SC<br>SBU<br>SC<br>SBU<br>SC<br>SBU<br>SC<br>SBU<br>SC<br>SBU<br>SC<br>SC<br>SC<br>SC<br>SC<br>SC<br>SC<br>SC<br>SC<br>SC<br>SC<br>SC<br>SC | lterställ ditt lösenord<br>u kan göra lösenordet säkrare genom att anvär<br>okstäver, siffror och specialtecken som % och !<br>iytt lösenord | nda både stora och små       |             |                  |   |   |
| Ĕ                                                                                                    | ekräfta lösenord Spara nytt lösenor                                                                                                    | d                            |             |                  |   |   |

När du klickat på lönken kommer du till bilden ovan. Du anger ditt nya lösenord i första rutan och bekräftar/upprepar det i andra rutan. Klicka sedan på knappen **Spara nytt lösenord**.

| BAS Sven                                                                                                    | iska patunionen                                          | ^                                      |                                                                                     |                                                                                                    |                                          |                  |               |                          |                                                                                                    |          |        |   |      |
|----------------------------------------------------------------------------------------------------|----------------------------------------------------------|----------------------------------------|-------------------------------------------------------------------------------------|----------------------------------------------------------------------------------------------------|------------------------------------------|------------------|---------------|--------------------------|----------------------------------------------------------------------------------------------------|----------|--------|---|------|
| ← → c                                                                                                    | https://ba                                               | s.batunion                             | en.se/Home,                                                                         | /IndexRead                                                                                                    |                                          |                  |               |                          |                                                                                                    | ۰        | • ☆    | 0 | × () |
| 5 - Svenska Båt                                                                                                    | unionens Administrativ                                   | a System                               |                                                                                     |                                                                                                    |                                          |                  |               |                          |                                                                                                    | väl      | kommen | - |      |
| Tullinge Segelsällskap<br>c/o O<br>Adress Tr<br>1<br>Telefon 0<br>Epost ⊵<br>hemsida w<br>PlusGiro<br>Bankgiro 5616-5087 |                                                          |                                        | Mind t<br>Medle<br>Adress<br>Telefo<br>(arbet<br>Telefo<br>(mobi<br>Epost<br>Tidnin | Mina uppgitter<br>Medlemsnr 1(<br>Adress Ti<br>1-<br>Telefon<br>(nem)<br>Telefon<br>(arbete)<br>Telefon<br>(mobil)<br>Epost ⊠ oc<br>Tidning inger |                                          |                  |               |                          | Snabblankar<br>Introduktion<br>Vanliga frågor & svar<br>Ändra mina uppgifter<br>Boka pass<br>• Sjösättning 2019<br>• Uppdragning 2019<br>Ny köanmälan |          |        |   |      |
|                                                                                                    |                                                          |                                        |                                                                                     |                                                                                                    |                                          |                  | 1             |                          |                                                                                                    | Logga ut |        |   |      |
| Nina båtar                                                                                                    | 100 A 100 A 100                                          | EL 8950124                             |                                                                                     |                                                                                                    | Deplement                                | and floor        |               |                          |                                                                                                    |          |        |   |      |
| Nina båtar<br>Namn<br>Nane Doe                                                                                           | Fabrikat<br>Uttern 4700                                  | Bredd (m)<br>2,00                      | Längd (m)<br>5,00                                                                   | Djup (m)<br>0,50                                                                                                    | 600                                      | ient (Kg)        | Ej specifice  | ad                       |                                                                                                    |          |        |   |      |
| lina båtar<br>Iamn<br>Iane Doe<br>Inmäld i köer                                                                          | Fabrikat<br>Uttern 4700                                  | Bredd (m)<br>2,00<br>Bo                | Längd (m)<br>5,00<br>kade pass på                                                   | Djup (m)<br>0,50<br>Tullinge Sege                                                                                                    | 600                                      | ient (kg)        | Ej specifice  | ad                       |                                                                                                    |          |        |   |      |
| Aina båtar<br>Namn<br>Iane Doe<br>Anmäld i köer<br>Kö<br>Ledlemskö (Ka                                                   | Fabrikat<br>Uttern 4700<br>Ködatum<br>nsliet/ 2018-06-19 | Bredd (m)<br>2,00<br>Bol<br>Sct<br>Sid | Längd (m)<br>5,00<br>kade pass på<br>nema<br>sättning 2019                          | Djup (m)<br>0,50<br>Tullinge Sege                                                                                                    | 600<br>elsällskap<br>Datum<br>2019-04-20 | Pass<br>Siösättr | Ej specificen | ad<br>Kommentar<br>Ililk |                                                                                                    |          |        |   |      |

Om du gjort rätt i punkten 2 eller 3 kommer du nu till bilden ovan. Den visar din medlemsinformation. Om du vill ändra en uppgift så klicka på länken **Ändra mina** uppgifter till höger.

#### : ... : DAC 0 0

# 4. Ändra dina uppgifter i BAS

| BAS Uppdatera uppgifter × +<br>→ C  https://bas.batunionen.se/mem                                                                                                    | berrestricte | d/Editmemt       | perinfo?id    | =1eqaL        |            |               | 07                  | \$ 0 J           | 0.1         |
|----------------------------------------------------------------------------------------------------|--------------|------------------|---------------|---------------|------------|---------------|---------------------|------------------|-------------|
| venska Båtunionens Administrativa System                                                                                                    |              |                  |               |               |            | -             | välkon              | nmen Oskar Testa | r Remöy Tes |
| gifter registrerade i Tullinge Serte allskap                                                                                                    | 0            |                  |               |               |            |               |                     |                  | Tillbak     |
| aktuppeifter                                                                                                    | Båtuppgif    | ter              | inter trice a | tt uppuate    |            | Doen god      | ant dem.            |                  |             |
| Skicka ändringar                                                                                                    | + Regist     | rera ny båt      |               | -             | -          |               |                     |                  |             |
| dress                                                                                                    | Namn         | Fabrikat         | Bredd (m)     | Längd (m)     | Djup (m)   | Deplac. (kg)  |                     |                  |             |
| nummer*                                                                                                    | Jane Doe     | Uttern 4700      | 2             | 5             | 0.5        | 600           | nuvarande uppgifter | 💉 Redigera       |             |
| TULLINGE                                                                                                    |              |                  |               |               |            |               |                     |                  |             |
| em                                                                                                    |              |                  |               |               |            |               |                     |                  |             |
| obil                                                                                                    |              |                  |               |               |            |               |                     |                  |             |
| obil (2)                                                                                                    |              |                  |               |               |            |               |                     |                  |             |
| st 🛛                                                                                                    |              |                  |               |               |            |               |                     |                  |             |
| st (2)                                                                                                    |              |                  |               |               |            |               |                     |                  |             |
|                                                                                                    | *Skickas er  | n ny ändring, ra | deras den ti  | idigare för d | en båten o | m en sådan fi | nns registrerad.    |                  |             |
| ra lösenord                                                                                                    |              |                  |               |               |            |               |                     |                  |             |
| a losellola                                                                                                    |              |                  |               |               |            |               |                     |                  |             |
| arande lösenord                                                                                                    |              |                  |               |               |            |               |                     |                  |             |
| lösenord                                                                                                    |              |                  |               |               |            |               |                     |                  |             |
| Iösenord Iösenord I I I I I I I I I I I I I I I I I I I                                                                                                    |              |                  |               |               |            |               |                     |                  |             |
| Idisenord Idisenord Idia Idia Idia Idia Idia Idia Idia Idi |              |                  |               |               |            |               |                     |                  |             |
| iösenord<br>iösenord<br>repa lösenord<br>Skicka                                                                                                    |              |                  |               |               |            |               |                     |                  |             |
| Iösenord Iösenord Iösenord Skicka                                                                                                    |              |                  |               |               |            |               |                     |                  |             |
| Idisenord                                                                                                    |              |                  |               |               |            |               |                     |                  |             |
| rrande lösenord                                                                                                    |              |                  |               |               |            |               |                     |                  |             |

I bilden ovan ser du vad du kan ändra.

Till vänster visas kontaktuppgifter som kan ändra. Klicka på knappen **Skicka ändringar** om du ändrat något i detta området.

Till höger kan du redigera dina båtuppgifter eller registrera ny båt.

Och slutligen kan du ändra lösenord i rutan längst ner till vänster i bilden. Klicka på knappen **Skicka** om du ändrat lösenordet.

## 5. Kontakta oss vid minsta oklarhet!

Kontakta kansliet på <u>kansliet@tullingess.se</u> eller till kassören <u>kassor@tullingess.se</u> om du inte lyckats med ovanstående eller inte vet vilken e-postadress som du har. Om du inte har en e-postadress så kan du ringa eller sms:a till kansli eller kassör.

Mycket nöje!